## 1. Login to the Attorney Case Management System

Login (greenvillecounty.org)

2. When prompted, please Click to Renew Subscription

| Greenville County Probate Court Probate Attorney Web                                   | Q, Search | Help 💡 |
|----------------------------------------------------------------------------------------|-----------|--------|
| Account expired! Grace Period will end in 29 days! Click here to renew subscription. 0 |           |        |
| A Home / Q Search                                                                      |           |        |
| Search                                                                                 |           |        |
| My Cases By Decedent By Case Number By Judicial Assistant By Party Type                |           |        |
| Note: required fields are red and indicated with *                                     |           |        |
| Division * Estates and Protective Services  Status -All-                               |           |        |
| Q Search Reset                                                                         |           |        |

3. Select either Annual or Monthly Subscription, View Disclaimer and check Acceptance box.

**PLEASE NOTE**: "On submission, you will be redirected to SC.Gov NIC Payment Provider. After making payment and viewing receipt, click "<u>Continue</u>" on receipt page to compete process. Do not close window during this process. Do not refresh during this process."

| Subscription Time Period:<br>View Disclaimer | Annual Subscription - \$150.00                                                                                                    | • |
|----------------------------------------------|----------------------------------------------------------------------------------------------------|---|
|                                              | On submission, you will be redirected to SC.Gov NIC Payment Provider. After making payment and viewing receipt, click "Continue" on receipt page to complete registration process. Do not close window during this process. Do not refresh during this process.<br>Renew Subscription |   |

4. After Completing Payment information on SC.Gov NIC Payment Provider, select "Submit Payment"

| NİČ                  |                     |                                                                                                    | Conta                                                                                                    | act |
|----------------------|---------------------|----------------------------------------------------------------------------------------------------|----------------------------------------------------------------------------------------------------|-----|
| Payment              |                     |                                                                                                    | Transaction Summary                                                                                               |     |
| Payment Type         |                     | <ul> <li>Image: A second second s</li></ul> | hansaction Summary                                                                                                |     |
|                      |                     |                                                                                                    | Greenville County Probate - ACMS Misc \$150.00<br>Payments                                                        |     |
|                      | Credit/Debit Card   |                                                                                                    | Service Fee* SC.GOV \$3.55                                                                                        |     |
| Customer Information |                     | ~                                                                                                    | lotal \$153.55                                                                                                    |     |
| Address              | Phone Number        | Edit                                                                                                    | Need Help?                                                                                                    |     |
|                      |                     |                                                                                                    | Your payment has NOT been completed. Please<br>review the payment information below and select<br>Submit Payment. |     |
| Country              | Email Address       |                                                                                                    |                                                                                                    |     |
| Payment Information  |                     | ~                                                                                                    |                                                                                                    |     |
| Credit Card          | Name on Credit Card | Edit                                                                                                    |                                                                                                    |     |
|                      |                     |                                                                                                    |                                                                                                    |     |
| Cancel               | Sub                 | omit Payment                                                                                                    |                                                                                                    |     |

5. Do Not Close your Tab or Window

| Please wait                                                                               | He                                                                                                    |
|-------------------------------------------------------------------------------------------|----------------------------------------------------------------------------------------------------|
| Your payment is being processed.                                                          | nent l<br>e pav                                                                                                    |
| Please do not close your tab or window, and please do not use your browser's Back button. | aymei                                                                                                    |
|                                                                                           | Please wait<br>Your payment is being processed.<br>Please do not close your tab or window, and please do not use your browser's<br>Back button. |

6. <u>Make sure to Scroll to the bottom of the Payment confirmation screen</u> and click "<u>Continue</u>" to complete the Subscription process and return to the Attorney Case Management System.

|                                                                                                    |                                                                                     |                                                                                                    | Print 🖨                                                    |
|----------------------------------------------------------------------------------------------------|-------------------------------------------------------------------------------------|----------------------------------------------------------------------------------------------------|------------------------------------------------------------|
| Receipt Contact                                                                                                    | Information                                                                         |                                                                                                    |                                                            |
| Contact Name<br>Contact Phone                                                                                                    | Greenville County Probate<br>864-467-7170                                           | Court Contact Address                                                                                                    | 301 University Ridge<br>Greenville, SC 29601               |
| Transaction S                                                                                                    | ummary                                                                              |                                                                                                    | Receipt Confirmation                                       |
| Description                                                                                                    |                                                                                     |                                                                                                    | Amount                                                     |
| Greenville County Prob                                                                                                    | ate - ACMS Misc Payments                                                            |                                                                                                    | \$150.00                                                   |
| Service Fee* SC.GOV                                                                                                    |                                                                                     |                                                                                                    | \$3.55                                                     |
| Total                                                                                                    |                                                                                     |                                                                                                    | \$153.55                                                   |
| The online price of items or se<br>the state's portal.                                                                                                    | rvices purchased through SC.GOV, the sta                                            | ste's official Web portal, includes funds used to deve                                                                                          | lop, maintain, enhance and expand the service offerings of |
| The online price of items or se<br>the state's portal.<br>Customer Inform<br>Customer Nat<br>Local Referen                                                                        | rvices purchased through SC.GOV, the sta<br>nation<br>ne<br>ce ID                   | tte's official Web portal, includes funds used to deve<br>Receipt Date<br>Receipt Time                                                          | lop, maintain, enhance and expand the service offerings of |
| The online price of items or se<br>the state's portal.<br>Customer Inform<br>Customer Nat<br>Local Referen<br>Payment Informa                                                     | rvices purchased through SC.GOV, the sta<br>nation<br>ne<br>ce ID<br>ation          | ite's official Web portal, includes funds used to deve<br>Receipt Date<br>Receipt Time                                                          | lop, maintain, enhance and expand the service offerings of |
| The online price of items or se<br>the state's portal.<br>Customer Inform<br>Customer Nai<br>Local Referen<br>Payment Informa<br>Payment Type<br>Credit Card Type                 | rvices purchased through SC.GOV, the stand<br>nation<br>ec ID<br>ation<br>e-<br>ppe | ate's official Web portal, includes funds used to deve<br>Receipt Date<br>Receipt Time<br>Credit Card Number<br>Order ID<br>Name on Credit Card | lop, maintain, enhance and expand the service offerings of |
| The online price of items or se<br>the state's portal.<br>Customer Inform<br>Customer Nai<br>Local Referen<br>Payment Informa<br>Payment Type<br>Credit Card Ty<br>Account Holder | rvices purchased through SC.GOV, the stand<br>nation<br>ec ID<br>ation<br>e.<br>ppe | tte's official Web portal, includes funds used to deve<br>Receipt Date<br>Receipt Time<br>Credit Card Number<br>Order ID<br>Name on Credit Card | lop, maintain, enhance and expand the service offerings of |